### 通信变换器 COM-ME-3 和 NJ301 的 EtherCAT 通信案例

本资料是 RKC 模块型控制器 SRZ,通过通信变换器 COM-ME-3 和欧姆龙 PLC NJ301 的 EtherCAT 通信案例。从系统构成到通信确认为止,详细说明 PDO(定周期)和 SDO(需要时)通信的设置方法。

### 1.系统构成例

SRZ 模块型控制器通过 COM-ML-3 和 NJ301 连接构成 EtherCAT 通信系统。SRZ 是控制器的总称,包括 Z-TIO(温度控制模块),Z-DIO(数字输入输出模块),Z-CT (CT 输入模块)和 COM-ME(各种通信变换器)。在本例仅使用 COM-ME-3 和 Z-TIO-A 模块。

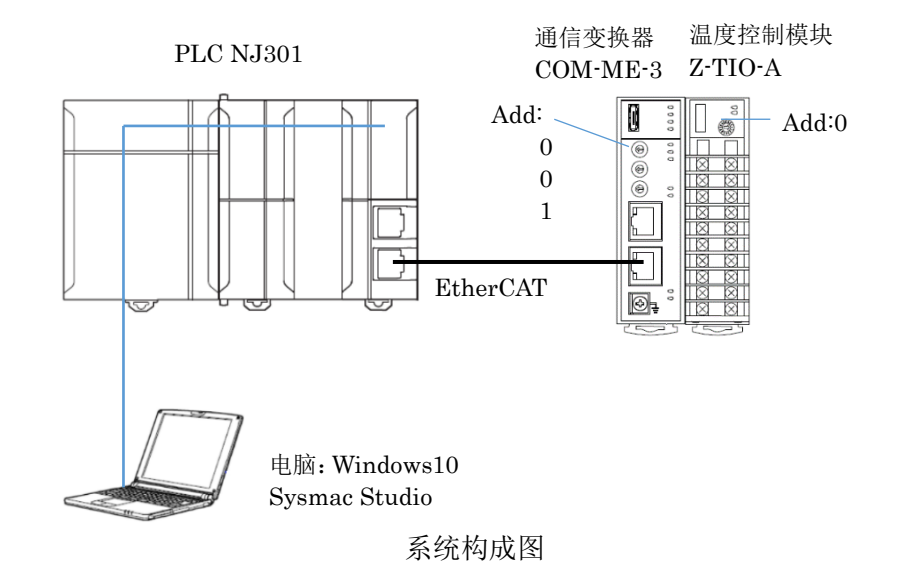

构成要素:

PLC: 欧姆龙 NJ301

EtherCAT 通信变换器: RKC COM-ML-3

温度控制模块: RKC Z-TIO-A

综合开发环境: 欧姆龙 Sysmac Studio Ver.1.41

ESI文件: RKC\_COM\_ME-3\_Rev1v9.xml (可从 RKC 网页下载: https://wwwrkcinst.co.jp/)

# 2.通信例

PDO 通信: NJ301 定周期从 Z-TIO 读取测量值(PV1-4),设定值监视(SV1m-4m) 写入设定值(SV1-4)

SDO 通信: NJ301 根据需要从 Z-TIO 读取或写入比例带(P1-4)

# 3.设置 COM-ME-3 和 Z-TIO-A

将 COM-ME-3 的 Station Alias Address (×100, ×10, ×1)设置为 0, 0, 1。 设置 Z-TIO-A 的地址设定开关为 0。

## 4.EtherCAT 网络的构成和设置

### 4.1 安装 COM-ME-3 的 ESI 文件。

启动 Sysmac Studio,单击①新建工程。在工程名称栏输入②名称,比如 ComMe3\_NJ301。在选择设备栏根据使用的 PLC 选择③设备和版本,单击创建。

# RKC 营业技术部 技术资料

### DGH00001-00

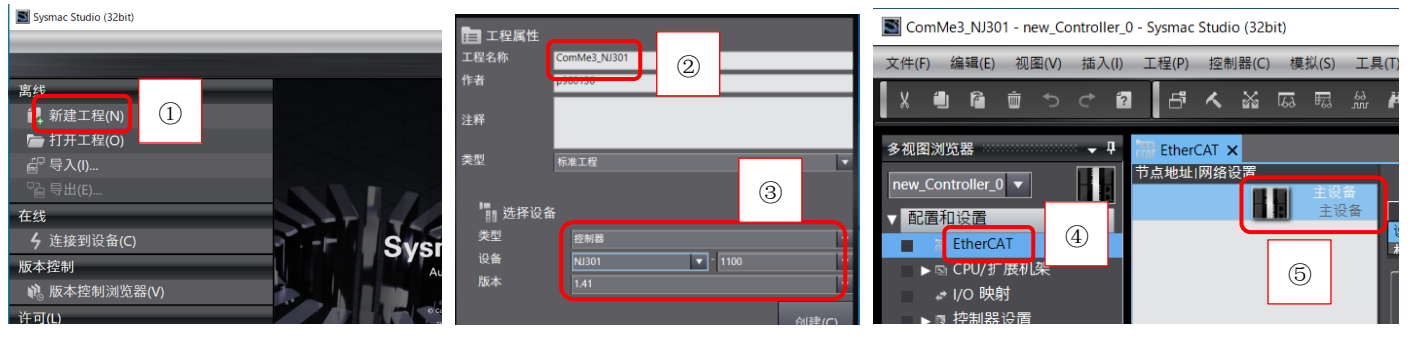

在多视图浏览器下,展开配置和设置,双击④EtherCAT。在主设备图标上按⑤右手键,单击⑥显示 ESI 库。

| 0 - Sysmac Studio (32                                                                                                    | bit)                      |          |                                                 |       |
|----------------------------------------------------------------------------------------------------|---------------------------|----------|-------------------------------------------------|-------|
| 工程(P) 控制器(C                                                                                                    | :) 模拟(S) 工具(T) 窗口(W) 帮助(H | )        |                                                 |       |
| 1 <b>5 1</b> 1                                                                                                    | 剪切(T)<br>复制(C)            | 🔉 63 🏟 🖬 |                                                 |       |
| EtherCAT ×                                                                                                    | 粘贴(P)                     |          |                                                 |       |
| 节点地址 网络设置                                                                                                    |                           |          |                                                 |       |
| E Contraction of the second second seco |                           |          |                                                 |       |
|                                                                                                    | 重做(R)                     | 主设备      | Market ESI库                                     | - 🗆 X |
|                                                                                                    |                           | - 主设备    |                                                 |       |
|                                                                                                    | 全部展开                      | 主设备      | Omron R88D-1SN15F-ECT                           |       |
|                                                                                                    | 全部折叠                      | 0        | Omron R88D-1SN15F-ECT-02                        |       |
|                                                                                                    |                           |          | Omron R88D-1SN15H-ECT                           |       |
|                                                                                                    |                           |          | Omron R88D-1SN20F-ECT                           |       |
|                                                                                                    | 导入从设备设置和插入新从设备(O)         |          | Omron R88D-1SN20F-ECI-02                        |       |
|                                                                                                    | 导出从设备设置(X)                | 名称。      | Omron R88D-1SN20H-ECT                           |       |
|                                                                                                    | アコリのな芸を地址のの               | -        | Omron K88D-ISN30F-ECI     Omron K88D-ISN30F-ECI |       |
|                                                                                                    | 与八从版雷口点地址(W)              |          |                                                 |       |
| <                                                                                                    | 与物理网络配置比较和合并              |          | Omron R88D-ISNSSF-ECI                           |       |
| 絵山                                                                                                    | 取得从设备串口号(N)               | _ 1      | Omron P22D 1SN35H-ECT                           |       |
| 報[] [11]                                                                                                    | Buck ac to 20.00 / 1      |          |                                                 |       |
|                                                                                                    |                           |          | Omron R88D-KNyyy-ECT                            |       |
|                                                                                                    |                           |          | Omron R88D-KNyyy-ECT-I                          |       |
|                                                                                                    |                           |          | Omron R                                         |       |
|                                                                                                    | 日示与收留(4)                  |          | Domron Z (Q)                                    |       |
|                                                                                                    | 显示FSI库 6                  |          | Omron Z                                         |       |
|                                                                                                    |                           | _        |                                                 |       |
|                                                                                                    | 导出配置信息(E)                 |          | RKC COM-ME-3 Rev1v9                             |       |
|                                                                                                    | 输出ENS文件                   |          |                                                 |       |
| 输出 编译                                                                                                    | 导出所有耦合器I/O分配              |          | 安装(文件) 安装(文件夹) 卸雪                               | 关闭    |

单击⑦安装(文件),RKC\_COM\_ME-3\_Rev1v9.xml 安装后保存工程。重新启动,可以看到⑧RKC\_COM\_ME-3\_Rev1v9 文件。

### 4.2 网络构成

启动 Sysmac Studio,打开 ComMe3\_NJ301 工程。在工具箱中选择①RKC INSTRUMENT INC., 双击②COM-ME-3。可以看到③节点地址为1的 COM-ME-3 被添加到主设备下。

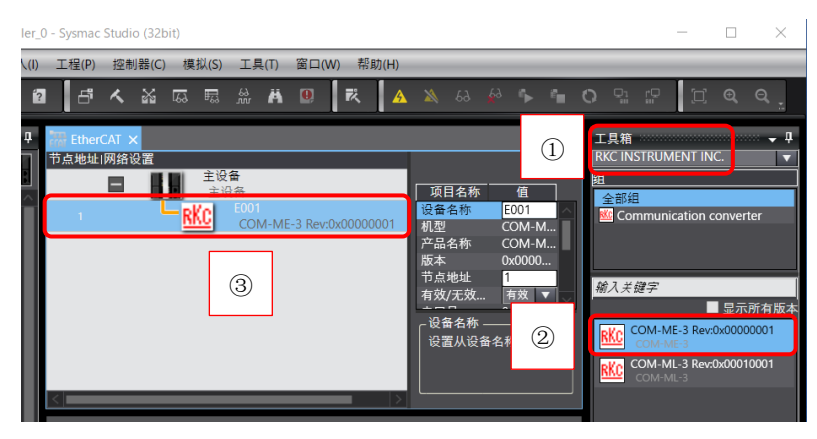

# 5. PDO 通信

PDO 通信是 NJ301 定周期地读写 Z-TIO 数据的通信方式。用于读写实时变化的数据,比如温度测量值 PV 和 设定值 SV 等。PDO 通信只需编辑 PDO 映射,就可以读写数据。

# 5.1 编辑 PDO 映射

选择 E001 RKC 图标,单击①编辑 PDO 映射设置。选择②PDO 映射下的输出选择按钮,则右侧显示 0x320B:01-

04。这是出厂设置不需更改。0x320B 是 Index(SV), 01-04 是 Subindex(ch1-4), 详细参照对象字典。

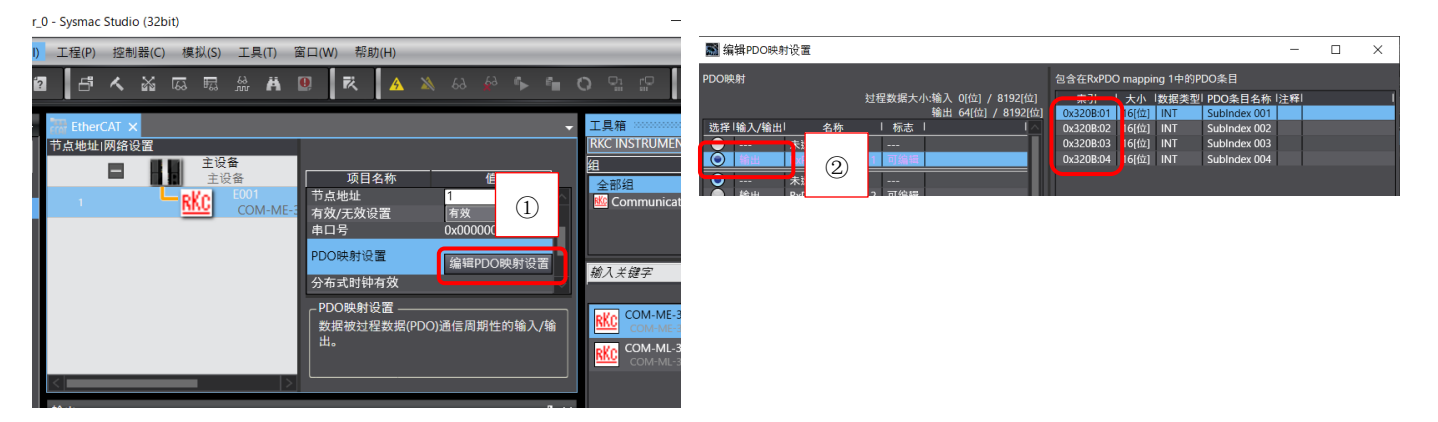

选择③PDO 映射下的输入选择按钮,则右侧显示 0x2200:01-04,这是 PV1-4 出厂设置不需更改。出厂设置没 有 SV1-4,需手动添加。单击④添加 PDO 条目,选择⑤0x2206:01 后单击确定。按下移键,将其放到表的下面。

| 圖 编辑PDO映射设直                                                                                                    |                                      |                                                           | ■ 编辑PDO映射设置                                                                                                    | - 🗆 ×             |
|----------------------------------------------------------------------------------------------------|--------------------------------------|-----------------------------------------------------------|----------------------------------------------------------------------------------------------------|-------------------|
| PDO映射                                                                                                    | 包含在TxPDO mapping 1中的PDO条目            |                                                           | 0x2205:3F Current transformer (CT) input value monito                                                                                                    | or / Subindex 063 |
| 过程数据大小输入 64(位) / 8192(位)<br>输出 64(位) / 8192(位)<br>乾痒 (輸入(輸出) 名称 「 标志 」 (<br>① 未选择<br>输出 RxPDO mapping 3 可编辑<br>① 未选择<br>输出 RxPDO mapping 4 可编辑<br>参 编出 RxPDO mapping 4 可编辑 | ボン: ・・・・・・・・・・・・・・・・・・・・・・・・・・・・・・・・ |                                                           | 0-2296-10 Service strategies (") instantion of the month<br>0-2296-11 Service Strategies (") instantiation of subinder 000<br>0-2296-03 Set value (SV) monitor / Subinder 000<br>0-2296-03 Set value (SV) monitor / Subinder 000<br>0-2296-04 Set value (SV) monitor / Subinder 000<br>0-2296-05 Set value (SV) monitor / Subinder 000<br>0-2296-06 Set value (SV) monitor / Subinder 000<br>0-2296-06 Set value (SV) monitor / Subinder 000<br>0-2296-06 Set value (SV) monitor / Subinder 000<br>0-2296-06 Set value (SV) monitor / Subinder 001<br>0-2296-06 Set value (SV) monitor / Subinder 011<br>0-2296-06 Set value (SV) monitor / Subinder 011 | or / Subindex 064 |
|                                                                                                    | ④<br>(4)<br>(4)<br>(4)               | <ul> <li>下移 对齐</li> <li>副除PDO条目</li> <li>取当 応用</li> </ul> | UC22060C, Set Value (xv) monitor / subinder 012<br>數据委員:<br>注释:                                                                                                    |                   |

重复⑤添加 0x2206:02-04,最后单击确定,结束编辑 PDO 映射。

## 5.2 定义变量名

为了方便识别我们给变量添加名称。双击多视图浏览器下①I/O 映射,展开 COM-ME-3。②输入 SV1, SV2...SV4m 名称。

|                                                                                                    |                        | 1/0 映射 |     |                                      |      |     |     |      |         |       |   |
|----------------------------------------------------------------------------------------------------|------------------------|--------|-----|--------------------------------------|------|-----|-----|------|---------|-------|---|
| Performagning 1. Subinders 003, 2208, 01     W NT     SV1     SV2     SV2      | 多砚图测觉器 ▼ ♥             | 位置     | ľ   | 端口                                   | 说明   | R/W | 数据类 | 变量   | 变量注释    | 变量类型  |   |
| new_Controller_0         ●         ○         ○         ○         ○         ○         ○         ○         ○         ○         ○         ○         ○         ○         ○         ○         ○         ○         ○         ○         ○         ○         ○         ○         ○         ○         ○         ○         ○         ○         ○         ○         ○         ○         ○         ○         ○         ○         ○         ○         ○         ○         ○         ○         ○         ○         ○         ○         ○         ○         ○         ○         ○         ○         ○         ○         ○         ○         ○         ○         ○         ○         ○         ○         ○         ○         ○         ○         ○         ○         ○         ○         ○         ○         ○         ○         ○         ○         ○         ○         ○         ○         ○         ○         ○         ○         ○         ○         ○         ○         ○         ○         ○         ○         ○         ○         ○         ○         ○         ○         ○         ○         ○         ○         ○                                                                                                    |                        | 7      |     | EtherCAT网络配置                         |      |     |     |      | 8       | 9     |   |
| ★ 使PDO mapping 1_Subinder 003_2308_01       W       N T       SV1       会習道       N S2         ★ 配置和设置       ● PDO mapping 1_Subinder 003_2308_02       W       N T       SV2       ● 受量         ★ RPDO mapping 1_Subinder 003_2308_03       W       N T       SV2       ● 受量         ★ RPDO mapping 1_Subinder 003_2308_03       W       N T       SV2       ● 受量         ★ RPDO mapping 1_Subinder 003_2208_01       W       N T       SV2       ● 受量         ★ RPDO mapping 1_Subinder 003_2208_01       W       N T       SV2       ● 受量         ★ RPDO mapping 1_Subinder 003_2200_02       R       N T       SV2       ● 受量         ★ RPDO mapping 1_Subinder 003_2200_02       R       N T       SV2       ● 受量         ★ DPO mapping 1_Subinder 003_2200_02       R       N T       PV2       ●         ★ DPO mapping 1_Subinder 003_2200_02       R       N T       PV3       ●       ●         ★ DPO mapping 1_Subinder 003_2200_03       R       N T       PV4       ●       ●       ●       ●       ●       ●       ●       ●       ●       ●       ●       ●       ●       ●       ●       ●       ●       ●       ●       ●       ●       ●       ●                                                                                                    | new Controller 0 🔻     | 节点1    |     | COM-ME-3                             |      |     |     |      |         |       |   |
| <ul> <li>▼ 配置和设置</li> <li>№ № № № № № № № № № № № № № № № № № №</li></ul>                                                                                                    |                        | 11     |     | RxPDO mapping 1_SubIndex 001_320B_01 |      | w   | INT | SV1  | 设定值     | 1局交量  |   |
| Iblight (2)目       RxPPC mapping 1.5kindex 003.2308.03       W       W       NT       SV3       ≤       Sp2         W B EtherCAT       B EtherCAT       B EtherCAT       B EtherCAT       SV4       Sp2         L □       节点1 : COM-ME-3 (EC       ForDO mapping 1.5kindex 003.2200.02       R       NT       FV2       D         SG CPU/IF 展机架       ToPOO mapping 1.5kindex 002.2200.02       R       NT       FV2       D       D         Import 1.5kindex 003.2200.03       R       NT       FV2       D       D                                                                                                    |                        |        |     | RxPDO mapping 1_SubIndex 002_320B_02 |      | w   | INT | SV2  |         | ▲局变量  |   |
|                                                                                                    |                        |        |     | RxPDO mapping 1_SubIndex 003_320B_03 |      | w   | INT | SV3  |         | 1局安量  |   |
| torbo mapping 1.Subindes 001,2200,01 R NT 9/1 順量電     Torbo mapping 1.Subindes 002,2200,02 R NT 9/2     D2     D2 | T THE Ether CAT        |        |     | RxPDO mapping 1_SubIndex 004_320B_04 |      | w   | INT | SV4  |         | 合局変量  |   |
| L □ 节点1:COM-ME-3 (EC                                                                                                    |                        |        |     | TxPDO mapping 1_SubIndex 001_2200_01 |      | R   | INT | PV1  | 测量值     | á.,   |   |
| トロ CPU/扩展机架     「かびの mapping 1.Subindes 003.2200_03 R NT V4     「なびの mapping 1.Subindes 003.2200_04 R NT V4     「なびの mapping 1.Subindes 003.2200_01 R NT SVM 包塗賃(2回0)     「なびの mapping 1.Subindes 003.2206_01 R NT SVM     日本 日本 日本 日本 日本 日本 日本 日本 日本 日本 日本 日本                                                                                                    | ∟-□ 节点1 : COM-ME-3 (EC |        |     | TxPDO mapping 1_SubIndex 002_2200_02 |      | R   | INT | PV2  |         | 9     |   |
| <ul> <li>▶ ⑤ CPU/扩展机梁</li> <li>▶ ⑥ CPU/扩展机梁</li> <li>▶ ◎ [200 mapping 1.5xbindes 001.2206,01</li> <li>R NT</li> <li>▶ ◎ [控制器设置</li> <li>▶ ◎ 运动控制设置</li> <li>▼ CPU/扩展机器</li> <li>● ◎ 运动控制设置</li> </ul>                                                                                                    |                        |        |     | TxPDO mapping 1_SubIndex 003_2200_03 |      | R   | INT | PV3  |         |       |   |
| I/O 映射         ①         ToPOO mapping 1_Subindes 001_2206_01         R         NT         SVIm         委査           1000 mapping 1_Subindes 002_206_02         R         NT         SVIm         委査         SVIm         STOP           1000 mapping 1_Subindes 002_206_03         R         NT         SVIm         STOP         STOP           1000 mapping 1_Subindes 002_206_03         R         NT         SVIm         STOP         STOP           1000 mapping 1_Subindes 002_206_04         R         NT         SVIm         STOP         Stop           1000 mapping 1_Subindes 002_206_04         R         NT         SVIm         Stop         Stop           1000 mapping 1_Subindes 002_206_03         R         NT         SVIm         Stop         Stop           1000 mapping 1_Subindes 002_206_04         R         NT         SVIm         Stop         Stop           1000 mapping 1_Subindes 002_206_04         R         NT         SVIm         Stop         Stop           1000 mapping 1_Subindes 002_206_04         R         NT         Stop         Stop         Stop           1000 mapping 1_Subindes 002_206_04         R         NT         Stop         Stop         Stop                                                                                                    | ▶ 🖻 CPU/扩展机架           |        |     | TxPDO mapping 1_SubIndex 004_2200_04 |      | R   | INT | PV4  |         | 1     |   |
| TyDO mapping 1_Sublindes 002,2206,02         R         NT         SV2m         ≤ 場支量           下000 mapping 1_Sublindes 003,2206,03         R         NT         SV2m         ≤ 局支量           下000 mapping 1_Sublindes 004,2206,04         R         NT         SV2m         ≤ 局支量           下000 mapping 1_Sublindes 004,2206,04         R         NT         SV3m         ≤ 局支量           下000 mapping 1_Sublindes 004,2206,04         R         NT         SV4m         / 局支量           下000 mapping 1_Sublindes 004,2206,04         R         NT         SV4m         / 局支量                                                                                                    |                        |        |     | TxPDO mapping 1_SubIndex 001_2206_01 |      | R   | INT | SV1m | 设定值(监视) | ≤局交量  | 1 |
| ▶ 復 控制器设置         ToPO mapping 1_Subindes 003_226_03         R         NT         SV3m         受复量           ▶ ☆ 运动控制设置         ************************************                                                                                                    |                        |        |     | TxPDO mapping 1_SubIndex 002_2206_02 |      | R   | INT | SV2m |         | 3 局支量 |   |
| ▶ 및 江和台谷 灰田 15000 mapping 1. Subindex 004, 2206,04 R NT SV4m 1局交量<br>▶ 奈 运动控制设置 CPU/常期提集 CPU/常期提集                                                                                                    | 、 = 抗制聖心業              |        |     | TxPDO mapping 1_SubIndex 003_2206_03 |      | R   | INT | SV3m |         | ▲局支量  |   |
| ▶ 🕆 运动控制设置 🔹 🖉 CPUII 和 🖉 🖉 CPUII 和 🖉                                                                                                    | ▶□、江前畚反直               | - 5    |     | TxPDO mapping 1_SubIndex 004_2206_04 |      | R   | INT | SV4m |         | 局变量   |   |
|                                                                                                    | ▶☆ 法动控制设置              | 8      | V 6 | CPU/扩展机架                             |      |     |     | -    |         |       |   |
|                                                                                                    |                        | CPU机综0 |     | CPU机架0                               | - 88 |     |     |      |         |       |   |

## 5.3 与物理网络同步和传送

连好线后打开电源,单击①在线,正常通信后显示黄线。选择②EtherCAT标签,选择主设备图标,按右手键,单击③与物理网络配置比较和合并。可以看到④匹配,关闭窗口。

|                            | 國同物理网络配置的比較和合并                       | - L X                            |
|----------------------------|--------------------------------------|----------------------------------|
|                            | 节点地址ISysmac Studio上的网络设置 节点地址I物理网络配置 | Sysmac Studio 上 比较结果 物理网络配置 较低配置 |
|                            | 1                                    | 1: COM-ME-3. EE: 11: 4           |
|                            | ·                                    |                                  |
| 私5.955(P)                  | 插入(I) 工程(P) 控制器(C) 模拟(S) 工具(T) 窗口(W) |                                  |
| REAK(D)                    | ♂ 2 」 「」 通信设置(C)…                    |                                  |
| III SUL(R)                 | 变更设备(V)                              |                                  |
| 全部展开                       | *** 🕶 🗜 🛹 I/O 映 在线(O) Ctrl+W         |                                  |
| 全部折叠                       | 节点地址 离线(F) trl+Shift+W               |                                  |
|                            | 国步(Y) (5) trl+M                      |                                  |
| 3                          |                                      |                                  |
| S 写入从设备节点地址(M)             | ME-3 (EC 模式(M) ▶                     |                                  |
| 場件 与物理网络配置比较和合并            |                                      |                                  |
|                            | 监测(N)                                |                                  |
| 電用計算 6(雪1)<br>星示诊断/统计信息(G) | 停止监测(N)                              |                                  |

单击⑤控制器下的同步,显示⑥计算机中的工程和控制器的不一致,所有的数据都会被传送的提示。

RKC 营业技术部 技术资料

## DGH00001-00

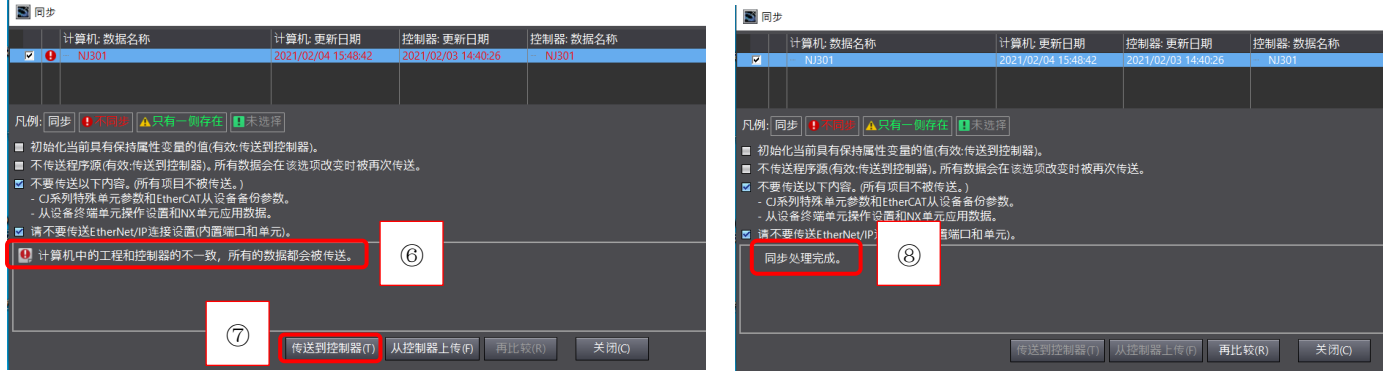

单击⑦传送到控制器。显示⑧同步处理完成。

## 5.4 确认 PDO 通信

在在线状态,选择①I/O映射标签,显示 PV1 为②244。断开 Z-TIO 的 PV1 输入端连线,可以看到③4200。

| L ا<br>ا   | 🔉 🗔 🛱 🕌 Ä 😟 🕅 🛦                      | 8  | 69  | <mark>6</mark> 9 h | e e | 0 🖓 🖫 | - % | f .  | <b>O</b> <sup>D</sup> 1 <sup>L</sup> D | ∿ €∎             | <b>O</b> Pi iP |
|------------|--------------------------------------|----|-----|--------------------|-----|-------|-----|------|----------------------------------------|------------------|----------------|
| 💣 I/O 映射 > | TherCAT                              |    |     |                    |     |       |     |      |                                        |                  |                |
|            | 端口                                   | 说明 | R/W | 数据类                | 值   |       | 据类  | 值    | 安量                                     | 居类! 值            | 变量             |
|            | ▼ 🖣 EtherCAT网络配置                     |    |     |                    |     |       |     |      | _                                      |                  |                |
| (1)        | COM-ME-3                             |    |     |                    |     |       |     |      |                                        |                  |                |
|            | RxPDO mapping 1_SubIndex 001_320B_0  |    | w   | INT                | 0   | SV1   | IT  | 0    | SV1                                    | 0                | SV1            |
|            | RxPDO mapping 1_SubIndex 002_320B_02 | 2  | W   | INT                | 0   | SV2   | IT  | 0    | SV2                                    | 0                | SV2            |
|            | RxPDO mapping 1_SubIndex 003_320B_03 | ;  | w   | INT                | 0   | SV3   | IT  | 0    | SV3                                    | 100              | SV3 (4)        |
|            | RxPDO mapping 1_SubIndex 004_320B_04 | 1  |     |                    | 0   | SV4   | п   | 0    | SV4                                    | 0                | SV4            |
|            | TxPDO mapping 1_SubIndex 001_2200_01 |    | O.  |                    | 244 | PV1   | IT  | 4200 | PV1                                    | 4200             | PV1            |
| _          | TxPDO mapping 1_SubIndex 002_2200_02 |    | e   | / T                | 248 | PV2   | IT  | 250  | C//0                                   | 264              | PV2            |
|            | TxPDO mapping 1_SubIndex 003_2200_03 |    | R   | INT                | 247 | PV3   | IT  | 257  |                                        | 301              | PV3            |
| _          | TxPDO mapping 1_SubIndex 004_2200_04 |    | R   | INT                | 247 | PV4   | IT  | 252  | (3)                                    | 279              | PV4            |
|            | TxPDO mapping 1_SubIndex 001_2206_01 |    | R   | INT                | 0   | SV1m  | IT  | 0    | 1                                      | 0                | SV1m           |
|            | TxPDO mapping 1_SubIndex 002_2206_02 |    | R   | INT                | 0   | SV2m  | IT  | 0    | SV2m                                   | 0                | SV2m           |
|            | TxPDO mapping 1 SubIndex 003 2206 03 |    | R   | INT                | 0   | SV3m  | IT  | 0    | SV3m                                   | 100              | SV3m           |
|            | TxPDO mapping 1_SubIndex 004_2206_04 |    | R   | INT                | 0   | SV4m  | IT  | 0    | SV4m                                   | r <mark>v</mark> | SV4m           |
|            |                                      |    |     |                    |     | _     |     |      |                                        |                  |                |

④输入比如 SV3 为 100,则⑤SV3m 显示 100。这说明可以从 Z-TIO 中读取和写入数据, PDO 正常通信。

## 6. SDO 通信

SDO 通信是利用通信命令在 NJ301 中编写程序, 需要时读写 SRZ 数据的通信方法。用于读写不常用的数据, 比如自整定, P, I, D 参数等。SDO 可以读写 SRZ 的任何数据。

# 6.1EtherCAT 通信命令

SDO 通信使用 EC\_CoESDORead 和 EC\_CoESDOWrite 读写 Z-TIO 的数据。他们的管脚规定如下。 管脚和设置值

| 命令             | 管脚        | 功能                                             | 本例设置值                                    | 备考                                                                                                    |
|----------------|-----------|------------------------------------------------|------------------------------------------|----------------------------------------------------------------------------------------------------|
|                | Execute   | 启动                                             | FALSE                                    | 上升沿有效                                                                                                    |
|                | NodeAdr   | COM-ME-3 的 Station Alias<br>Address 的地址        | UINT#1                                   | 也可以用 Sysmac Studio 设置                                                                                                    |
| 共同             | SdoObj    | Index 指定<br>Subindex 指定<br>IsCompleteAccess 指定 | dIndex:0x3318<br>dSubindex:0x01<br>FALSE | 利用对象字典指定读写项目。本例读写比例<br>带(P)<br>Index 是 0x3318(比例带 P)<br>Subindex 是 0x01(ch1)<br>IsCompleteAccess 是 FALSE(只读写<br>Subindex 指定的项目) |
|                | TimeOut   | 超时                                             | UINT#20                                  | 2.0s                                                                                                    |
|                | Done      | 结束                                             |                                          | 正常: TRUE                                                                                                    |
|                | Busy      | 正在运行                                           | busy                                     | 正在运行: TRUE                                                                                                    |
|                | Error     | 错误                                             | error                                    | 异常结束: TRUE                                                                                                    |
|                | ErrorID   | 错误代码                                           | errorId                                  | WORD                                                                                                    |
|                | AbortCode | 异常代码                                           | code                                     | 从机定义错误代码。DWORD 正常: 0                                                                                                    |
| EC_CoESDORead  | ReadDat   | 读取数据缓冲器                                        | ReadData                                 | WORD                                                                                                    |
|                | ReadSize  | 读取数据的大小                                        | size                                     | 2BYTE                                                                                                    |
| EC C-ECDOW-:+- | WriteDat  | 写入数据                                           | writeData                                | WORD                                                                                                    |
| EC_CoESDOWrite | WriteSize | 写入数据的大小                                        | UINT#2                                   | 2BYTE                                                                                                    |

RKC 营业技术部 技术资料

### 6.2 编程

读写 Z-TIO 的比例带(P),为了便于管理我们编写二个程序,读程序 Reading 和写程序 Writing。

### 6.2.1 Reading 程序

启动 Sysmac Studio,展开多视图浏览器的编程,选择 POUs 下程序,按右手键单击添加下的梯形图(删除已 经存在的程序)。①选择 Section0 按右手键,单击重命名,输入 Reading。双击 Reading 显示②编程画面。

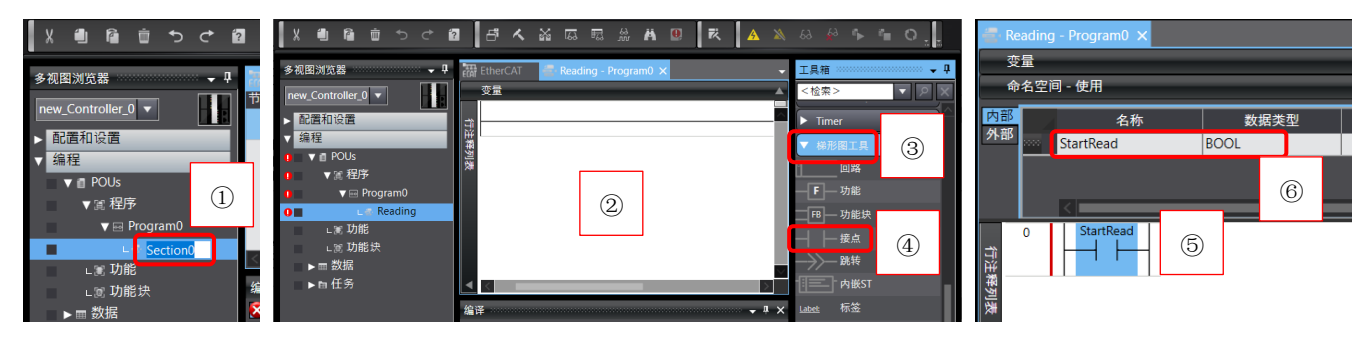

展开工具箱里的③梯形图工具,④拖拉接点到编程画面,⑤输入变量名为 StartRead,⑥定义变量为 BOOL。 同样编辑其他元件,完成⑦Reading 程序。单击变量栏后,定义各个变量如⑧和⑨所示。dIndex 的初始值 16#3318 是比例带的 Index。变数\_EC\_MBXSlavTbl[1]是系统变量,表示从机 COM·ME·3 的 SDO 通信准备是否 完了,完了后变为 TRUE。

| 🖷 Reading - Program0 🗙                  |                | Reading - Program0 🗙      |               |            |          |      |      |
|-----------------------------------------|----------------|---------------------------|---------------|------------|----------|------|------|
| 变量                                      |                | 变量                        |               |            |          |      |      |
| 0 StartRead _EC_MBXSIavTbl[1]           | Read_SDQ       | 命名空间 - 使用                 |               |            |          |      |      |
|                                         | $\cup$         | 内部 名称                     | 数据类型          | 初始值        | 分配保      | 持 常量 | 注释   |
| 1 Read_SDO @MOVE                        |                | 外部 StartRead              | BOOL          |            |          |      |      |
| EN ENO                                  |                | Read_SDO                  | BOOL          |            |          |      |      |
| dIndex— In Out — SdoObjec.Index         |                | SdoObjec                  | _sSDO_ACCESS  |            |          |      |      |
| <b>奥秋参数</b>                             |                | dIndex                    | UINT          | 16#3318    |          |      | 读取参数 |
| @MOVE                                   |                | dSubindex                 | USINT         | 1          |          |      | ch   |
| EN ENU                                  |                | Reading_instance          | EC_CoESDORead |            |          |      |      |
| dSubindex—In Out—SdoObjec.Subindex      |                | ReadData                  | WORD          |            |          |      |      |
|                                         |                | busy                      | BOOL          |            |          |      |      |
| EN ENO                                  |                | error                     | BOOL          |            |          |      |      |
|                                         |                | errorld                   | WORD          |            |          |      |      |
| FALSE— In Out—SdoObjec.IsCompleteAccess | $\overline{7}$ | code                      | DWORD         |            |          |      |      |
| Reading_instance                        | Ŭ              | size                      | UINT          |            |          |      |      |
| EC_CoESDORead                           |                |                           |               |            |          |      |      |
| Execute Done                            |                | - Desiding - Designed - M |               |            |          |      |      |
| UINT#1—NodeAdr Busy—busy                |                | Reading - Programu X      |               |            |          |      |      |
| SdoObjec— SdoObj Error — error          |                | 受量                        |               |            |          |      |      |
| UINT#20— TimeOut ErrorID — errorId      |                | 命名空间 - 使用                 |               |            |          |      |      |
| ReadData— ReadDat — ReadDat — ReadData  |                | 内部 名称                     | 数             | 据类型        | 常量       | 6    | ¥    |
|                                         | /              | _EC_MBXSlavTbl            | ARRAY[119     | 2] OF BOOL | <b>Z</b> | 9    |      |
| AbortCode code                          | / /            |                           |               |            |          |      |      |
| ReadSize — size                         |                |                           |               |            |          |      |      |
|                                         | _              |                           |               |            |          |      |      |

# 6.2.2 Writing 程序

在程序中添加 Writing 程序,完成后程序及变数定义如下图①②③所示。

| 多视图浏览器 🚽 🖓                                                                                                    | 🚭 Writing    | - Program1 🗙 🚭 Reading - F                          | <sup>o</sup> rogram0                                                                                                    |                                    |           | 🚭 Writi  | ing - Program1 🗙 🚭 🛙                                                                                                    | Reading - Program0                                                                                            |                                                                                                    |          |    |    |                  |  |
|----------------------------------------------------------------------------------------------------|--------------|-----------------------------------------------------|----------------------------------------------------------------------------------------------------|------------------------------------|-----------|----------|----------------------------------------------------------------------------------------------------|----------------------------------------------------------------------------------------------------|----------------------------------------------------------------------------------------------------|----------|----|----|------------------|--|
| new_Controller_0 V 日本                                                                                                    | 安量<br>0<br>行 | StartWrite _EC_MBXSIavTbI[                          | 1]                                                                                                    |                                    | Write_SDO | 变量<br>命名 | 空间 - 使用                                                                                                    |                                                                                                    |                                                                                                    | -        | _  |    |                  |  |
| ●         ●         ●         ●         ●         ●         ●         ●         ●         ●         ●         ●         ●         ●         ●         ●         ●         ●         ●         ●         ●         ●         ●         ●         ●         ●         ●         ●         ●         ●         ●         ●         ●         ●         ●         ●         ●         ●         ●         ●         ●         ●         ●         ●         ●         ●         ●         ●         ●         ●         ●         ●         ●         ●         ●         ●         ●         ●         ●         ●         ●         ●         ●         ●         ●         ●         ●         ●         ●         ●         ●         ●         ●         ●         ●         ●         ●         ●         ●         ●         ●         ●         ●         ●         ●         ●         ●         ●         ●         ●         ●         ●         ●         ●         ●         ●         ●         ●         ●         ●         ●         ●         ●         ●         ●         ●         ● | 1            | Write_SDO<br>EN<br>dlindex<br>dSubindex<br>FALSE In | ACVE<br>ENO<br>OutSdoObject.In<br>@MOVE<br>EN ENO<br>OutSdoObject.IsC<br>OVE<br>ENO<br>OutSdoObject.IsC<br>write_instance<br>EC_COSDOWrite<br>Don | dex<br>t.Subindex<br>ompleteAccess | 1         | 外部       | 名称<br>StartWrite<br>Write_SDO<br>SdoObject<br>dIndex<br>dSubindex<br>write_instance<br>writeData<br>busy<br>errord<br>errord<br>code | 数据类型<br>BOOL<br>BOOL<br>SSDO_ACCESS<br>UINT<br>EC_COSDOWrite<br>WORD<br>BOOL<br>BOOL<br>BOOL<br>WORD<br>DWORD | 初始值<br>16#3318<br>1<br>1<br>1<br>1<br>1<br>1<br>1<br>1<br>1<br>1<br>1<br>1<br>1<br>1<br>1<br>1<br>1<br>1 | 分音<br>   |    |    | 注释<br>读取参数<br>ch |  |
|                                                                                                    |              | UINT#1—<br>SdoObject—                               | NodeAdr Bus<br>SdoObi Erro                                                                                                    | r — busy                           |           |          |                                                                                                    |                                                                                                    |                                                                                                    |          |    |    |                  |  |
|                                                                                                    |              | UINT#20                                             | TimeOut ErrorII<br>WriteDat AbortCode<br>WriteSize                                                                                                | errorld<br>- code                  |           | 内部<br>外部 | _EC_MBXSlav                                                                                                    | 名称<br>Tbl                                                                                                    | 数据类<br>ARRAY[1192] OF                                                                                    | 型<br>BOC | DL | 常量 | 3                |  |

#### 6.3 设置任务

展开配置和设置,双击①任务设置。选择②程序分配设置图标,③添加程序 Program0 和 Program1。

ComMe3\_NJ301 - new\_Controller\_0 - Sysmac Studio (32bit)

| 又件(F) 羅編(E) 視圈(V) 插入(I) 工程(P) 控                                                                                              | 2前裔(C) 侯侯(S) 工具(I) 面口(W) 帝朝(R)                                 |           |
|----------------------------------------------------------------------------------------------------|----------------------------------------------------------------|-----------|
| Х 40 60 10 つ 4 60 4 4                                                                                                    | . ₩ ఔ ఔ # № ఔ ▼ ▲ ≫ & ♪ ♪ ♠ 0 ໆ ₽ ┃ ፬ @ @ ♥                    |           |
| 多祝图刘范器                                                                                                    | Program0         任务短篇 ×            計量         程序分配设置         ③ |           |
| <ul> <li>&gt; □ EtherCAT</li> <li>&gt; □ CPU/扩展机梁</li> <li>&gt; VO 映射</li> <li>&gt; □ 控制器设置</li> <li>&gt; □ 注制器设置</li> </ul> | V Te Perman/Suk<br>10/7-6<br>2 Program0<br>2                   | 初始状态<br>▼ |
| ぐるかの数でで<br>(1)<br>(1)<br>(1)<br>(1)<br>(1)<br>(1)<br>(1)<br>(1)                                                              | 2                                                              |           |

## 6.4 编译和下载

保存程序后,单击①工程下的编译控制器,单击②在线图标,连接后出现③黄线。

| SomMe3_NJ301 - new_Controller_0 | - Sysmac Studio (32bit) |                                                                                 |
|---------------------------------|-------------------------|---------------------------------------------------------------------------------|
| 文件(F) 编辑(E) 视图(V) 插入(I)         | 工程(P) 控制器(C) 模拟(S)      |                                                                                 |
|                                 | 检查所有程序(C) F7            |                                                                                 |
|                                 | 检查洗择的程序(S) Shift+F7     | ac Studio (32bit) c Studio (32bit)                                              |
| 多视图浏览器 ①                        | 编译控制器(B) F8             | (P) 控制器(C) 模拟(S) 工具(T) 窗口(W) 帮助(H) ) 控制器(C) 模拟(S) 工具(T) 窗口(W) 帮助(H)             |
| new_Controller_0 🔻              | 重编译控制器(1)               | まん &  応 眠 船 A 🙂 🛛 K 🔺 🔺 6 く &  応 🖓 <del>- 読 路 B 🙂 🗮 A</del> 🔉 8                 |
| <ul> <li>▶ 配置和设置</li> </ul>     | 中止编译(A) Shift+F8        |                                                                                 |
| ▼ 编程                            | 内存使用(M)                 | riting - Program1 📑 Reading - Program0 🗙 ting - Program1 🖵 Reading - Program2 💥 |
| V 🛾 POUs                        | 在线编辑(E) ▶               |                                                                                 |
| ▼ III 程序<br>▼ III Program0      | 库(L)                    | 0     StartRead_EC_MBXSlavTbl[1]                                                |

单击控制器下的同步,结束后显示④不同步。单击⑤传送到控制器,结束后显示⑥同步处理完成。关闭。

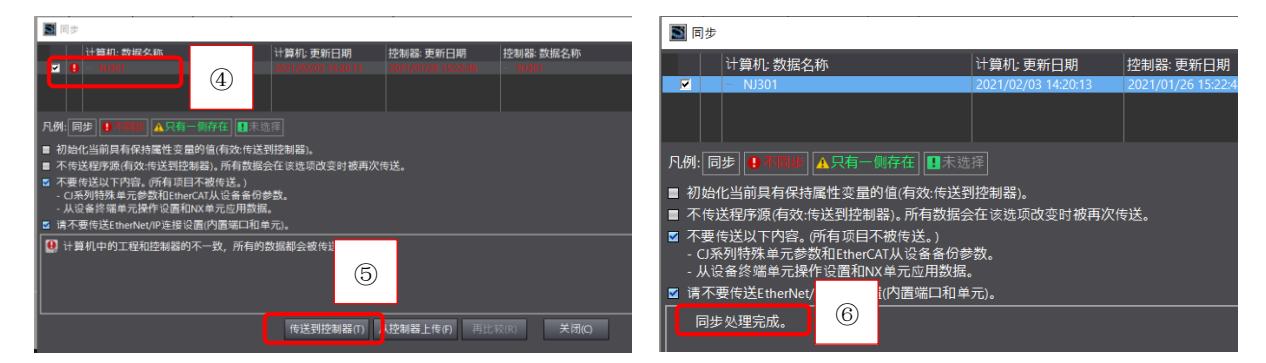

## 6.5 确认 SDO 通信

## 6.5.1 读取比例带

在运行模式下,①双击 StartRead,单击 True。程序运行读取到比例带(P)值 ReadData 为(0100h)。

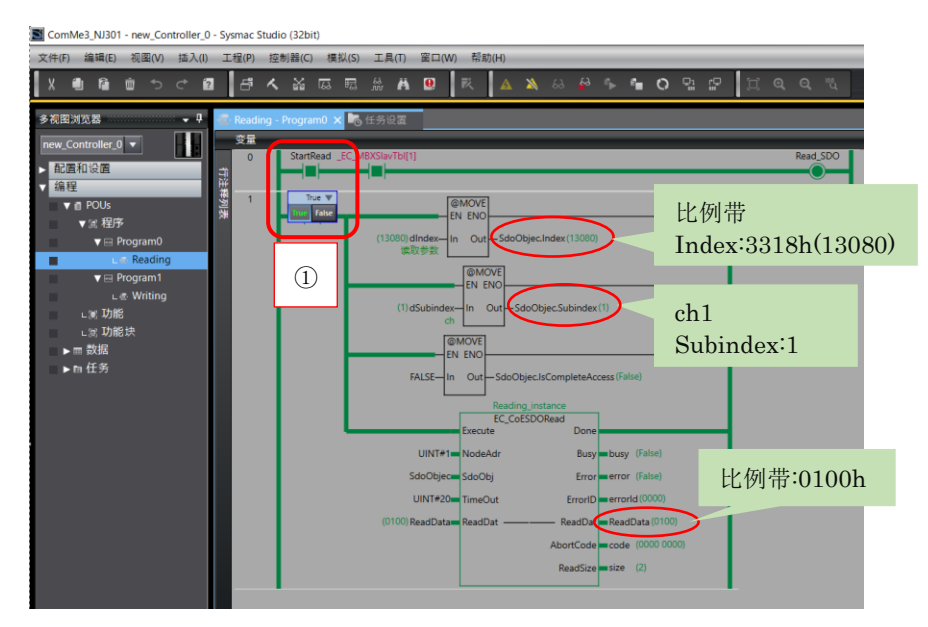

SDO 读取成功。

# 6.5.2 写入比例带

选择 Writing, ①单击 writeData 输入 123, ②双击 StartWrite, 单击 True。比例带被设置为 0123h。

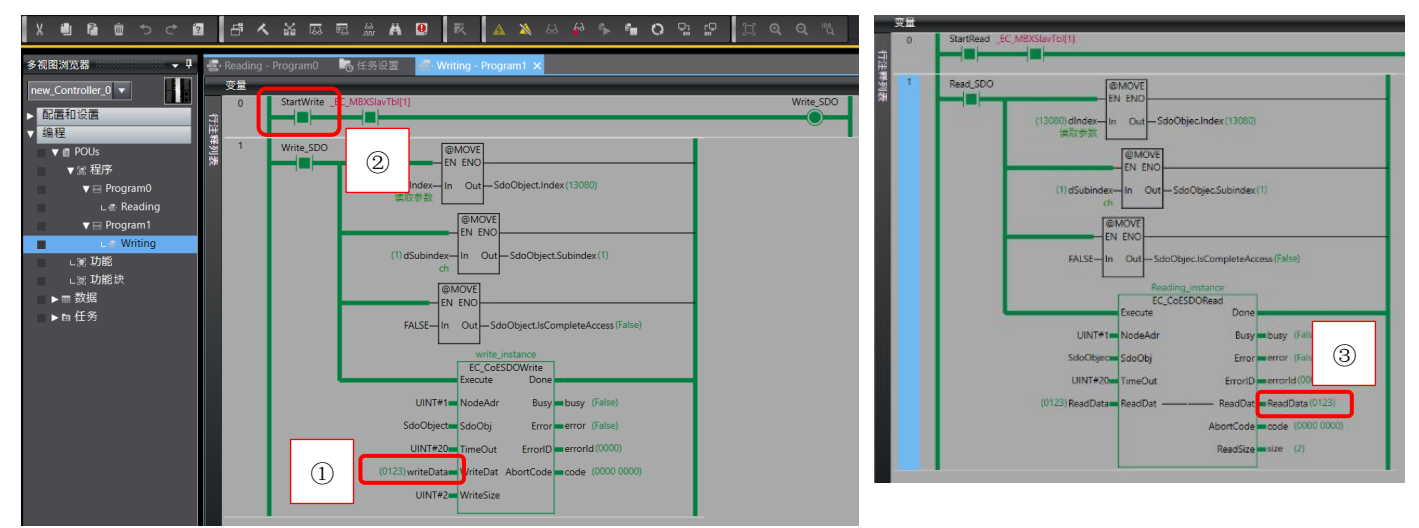

用 Reading 再次读取③比例带被改写为 0123h 了。写入成功。 到此我们通过案例,实现了 SRZ 和 NJ301 的 EtherCAT PDO 和 SDO 通信。

参考资料:

1.理化工业, COM-ME-3 使用说明书, IMR02E23-J1

2.欧姆龙,NJ系列用户手册,SBCD-358K

3.欧姆龙, NJ/NX 命令参照手册, SBCA-468J

如有技术咨询请联系我们:

RKC 营业技术部专用电话(日本): +81-3-3755-6622 (北京时间 7:30-16:15) 咨询网页: https://www.rkcinst.co.jp/chinese/contact/

以上